# 数字化精密制造基础 第三章 SurfMill基本操作

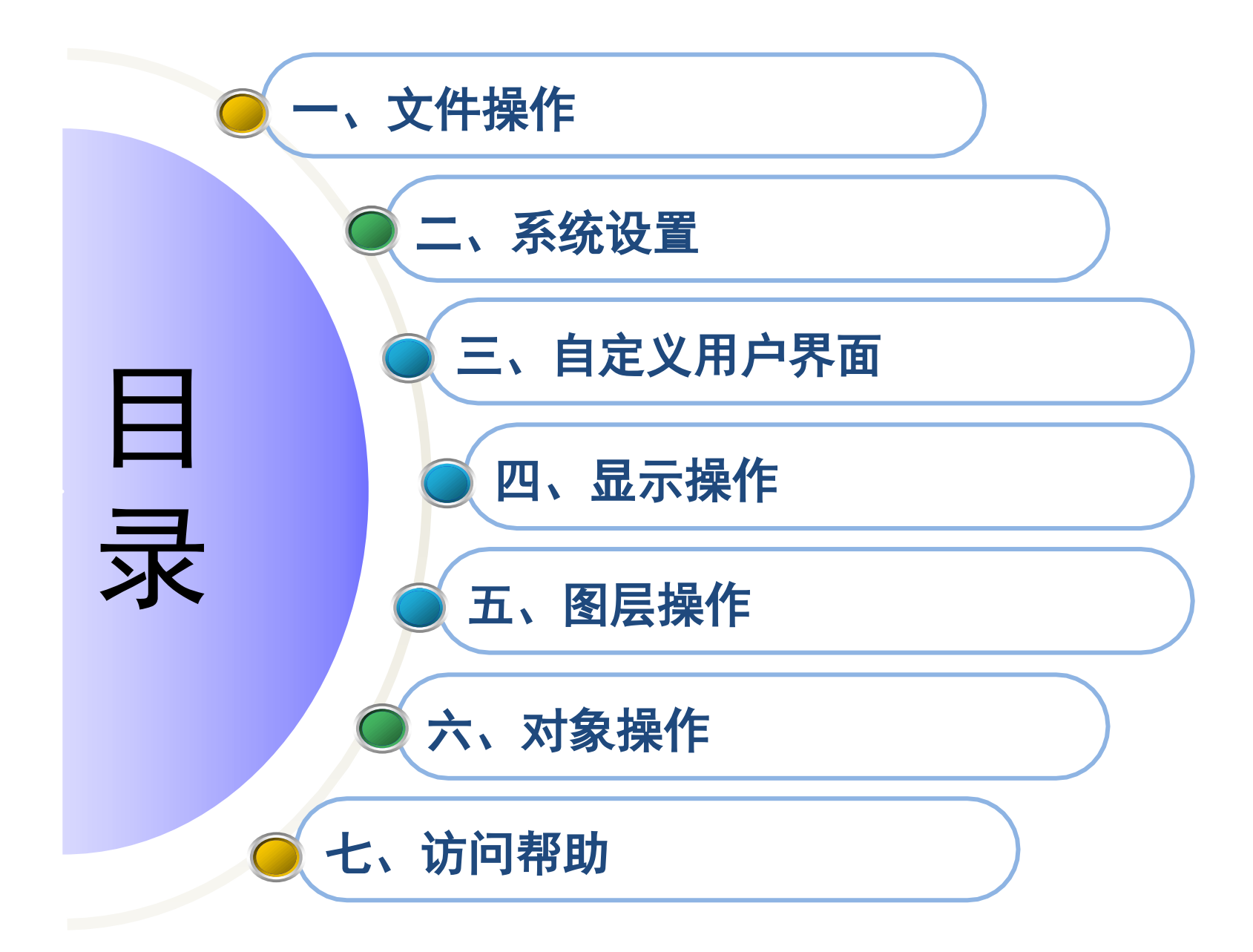

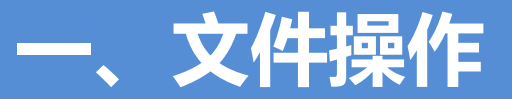

## (一)新建和打开文件

#### 1.新建文件

为了方便设计,SurfMill增加了模板功能。

新建文件时,系统会提供给用户一些常用文件模板。

| 由面加工                    |                    |               |               |                      |
|-------------------------|--------------------|---------------|---------------|----------------------|
| 名称                      | 模板类型               | 单位            | 创建者           |                      |
| 1 精密加工                  | 精密模具 ▼             | 毫米            | 精雕软件          | 属性(A)                |
|                         | 精密模具<br>微小零件       |               |               | 名称:精密加工              |
|                         |                    |               |               | 类型: 精密模具             |
|                         |                    |               |               | 单位: 毫米               |
|                         |                    |               |               | 时间: 2017-09-14       |
|                         |                    |               |               | 描述: 用于生成精密模具加工<br>路径 |
|                         |                    |               |               |                      |
|                         |                    |               |               |                      |
|                         |                    |               |               |                      |
|                         |                    |               |               |                      |
| 列教程                     |                    |               |               |                      |
|                         |                    |               |               |                      |
|                         |                    |               |               |                      |
|                         |                    | 五轴定位加<br>工 20 |               |                      |
| E轴加工-开 四轴定位<br>关模具 工-联轴 | 加 四轴联动加<br>器 工-齿轮轴 | 五轴定位加<br>工-3C | 五轴跃动加<br>工-叶轮 |                      |

## 2.打开文件

通过"打开文件"命令可以直接进入与文 件相对应的操作环境中。

| 查找范围(I):               | 🌗 模型文件   |              | • 4             | 🖻 💣 📰 • | •           | ATTA                              | SAMPRA.        |
|------------------------|----------|--------------|-----------------|---------|-------------|-----------------------------------|----------------|
| C.                     | 名称       | *            | 修改日期            | 类型      |             | 8                                 | HIRE A         |
| 最近使用的项                 | 🕑 (塑料)羽  | 毛球球裙.escam   | 2019/6/28 10:31 | SurfMil | ll Document |                                   | 明的             |
| 日<br>桌面<br>我的文档<br>计算机 | ☑ 变形金刚30 | D模型.escam    | 2019/6/19 17:34 | SurfMil | ll Document | ✓ 预览<br>文件版本:<br>作者:<br>客户:<br>各注 | E 圧缩文件<br>8011 |
|                        | •        |              | 111             | -       | ,           | #AL -                             |                |
| 网络                     | 文件名()):  | (塑料) 羽毛球     | 球裙.escam        | •       | 打开(0)       |                                   |                |
|                        | 文件类型(T): | SurfMill文件() | (escam)         | •       | 取消          | 1                                 |                |

(二)保存或另存文件

相同。

"文件"→"保存"选项(常用Ctrl+S快捷),即可将文件保存到原路径。

如需将当前文件保存至其他路径,可点击 "文件"→"另存为"选项,打开"另存为"对 话框,设置另存路径、文件名称等,之后点击" 保存"按钮即可完成文件的另存操作。如需对文 件进行数据压缩,可勾选"压缩文件"复选框。 新建文件的保存与己有文件的另存为操作

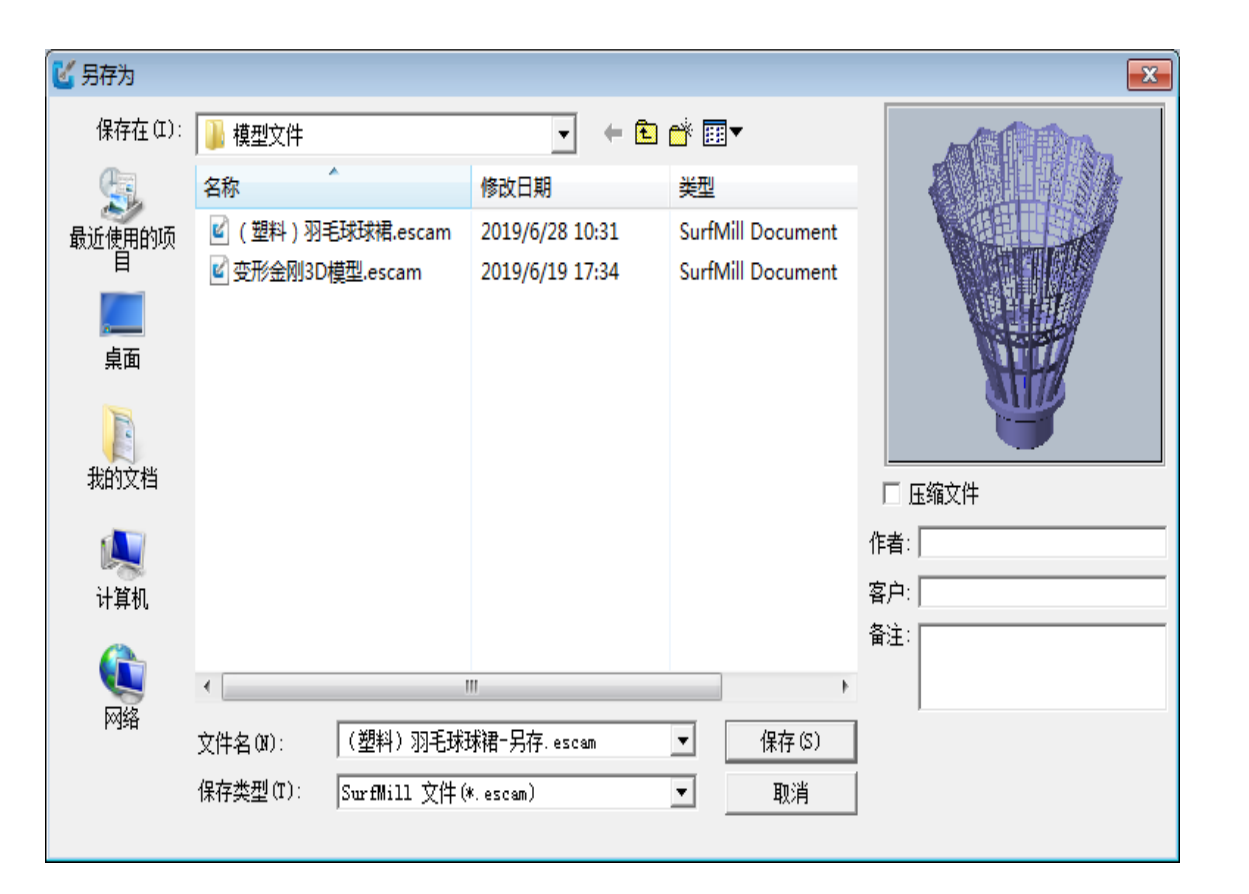

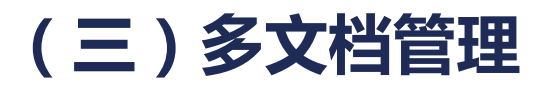

SurfMill提供多文档功能,支持多个文档同时打开。支持层叠、水平平铺和垂直平铺三种 窗口显示样式。点击不同文件的名称,可以实现多窗口切换,即通过"窗口"菜单可在多个文档之 间进行切换,便于在操作时查看其他文档。

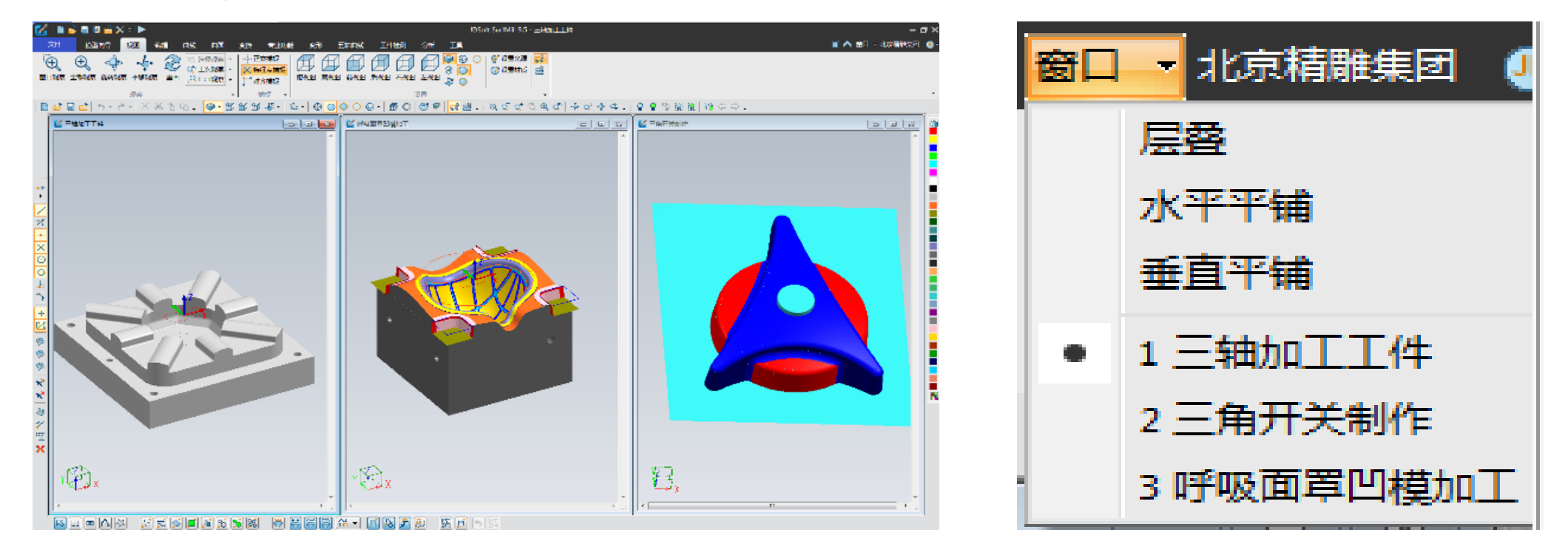

## (四)输入/输出文件

#### 1.输入文件

文件"输入"与文件"打开"不同,文件"输入"不破坏当前的工作环境,新输入的数据与 原设计并行存在,输入的数据独立成块不影响原设计数据;而"打开"文件如同开始一个新设计一 样,破坏当前的工作环境,然后将工作环境全部交给新打开的图形数据。

| 文件 视图 编辑                                                                                | 世長                                                                                                    | 2夹具造型文件                                                                                                    | € ☆ ▼                                                                   |            | IGES 文件输入 ■ IGES 文件输入                                                                                                    |
|-----------------------------------------------------------------------------------------|----------------------------------------------------------------------------------------------------|----------------------------------------------------------------------------------------------------|-------------------------------------------------------------------------|------------|----------------------------------------------------------------------------------------------------|
| 新建     三堆曲       点阵图       ガ开       介存       保存       気存为       気奈次       系统设置       輸入 | 送供曲面<br>除<br>3(像<br>3)(像<br>3)(像)<br>3)(で<br>第<br>3)(で<br>第<br>3)(<br>第<br>3)(<br>第<br>3)(<br>)(<br>)(<br>)(<br>)(<br>)(<br>)(<br>)(<br>)(<br>)(<br>)(<br>)(<br>)(<br>) | ▲ 本 ▲ 本 ▲ 110丁序夫具.igs ■ 2丁件1 20丁序.igs ■ 3丁件2 20丁序.igs ■ 3丁件2 20丁序.igs ▲ 3丁件2 20丁序.igs ▲ 4 四 文件名 00: 1110丁序夹具.igs 文件类型(T): IGES Files (*.igs) ★ 4 位任 Files (*. dgs) ★ 4 位任 Files (*. dgs) ★ 5 文件过滤器 ★ 5 文件过滤器 ★ 5 | ● 修改日期 :<br>2018/9/28 13:22 I<br>2018/9/28 13:26 I<br>2018/10/15 9:09 I | <b>W</b> 资 | 文件名:       E:\work\Surfmill\入门教程\培训部       确定         ○ 忽略尺寸单位       縮缺比例:       1       取消         ○ 放入同一图层       图形单元       图形单元         試剪面处理方式:       按文件指定方式       ▼         ICES输出系统:       ICES.4B00       ▲         CAD系统版本:       ES       ▲         川何单位:       MM       ■         曲能建元:       3426 个,其中:       ■         圆弧(100)个数=       319       ■         组合曲线(102)个数=       422       ■         直线(100)个数=       1187       ■         NDRS=m结(126)个数=       327       ■         曲面単気(12)个数=       327       ■         曲面単元:       571 张,其中:       ■         真软曲面(118)个数=       84       ▼ |

#### 2.输出文件

SurfMill可将现有模型输出为其他类型文件,如IGES、STL、OBJ、DXF等,还可以输出为图片格式(SurfMill加工环境无文件输出功能)。

点击"文件"→"输出"选项,在导航栏选择输出图形的条件,点 ✓ 按钮,弹出"输出"对话框,选择需要输出文件的类型和路径,点击"保存"按钮即可完成文件的输出。

| <ul> <li>×××</li> <li></li> </ul> |                    |  |  |  |
|-----------------------------------|--------------------|--|--|--|
| 进                                 | <b>项</b>           |  |  |  |
| С                                 | 输出所有图形[A]          |  |  |  |
| œ                                 | 输出可见图形[ <u>S</u> ] |  |  |  |
| С                                 | 输出选中图形[型]          |  |  |  |
| Γ                                 | DXF保持样条输出          |  |  |  |

| ど 輸出                |                |                                                                                                    |   |                 | <b>—</b> × |
|---------------------|----------------|----------------------------------------------------------------------------------------------------|---|-----------------|------------|
| 保存在(I)              | : 🚺 模型         |                                                                                                    | 6 | <b>è</b> 🗃 🕇    |            |
| C.                  | 名称             | ~                                                                                                    |   | 修改日期            | 1          |
| 最近使用的项<br>目         | i 🌗 模型文件       |                                                                                                    |   | 2019/6/28 10:33 | 3          |
| 桌面                  |                |                                                                                                    |   |                 |            |
| 我的文档                |                |                                                                                                    |   |                 |            |
| ( <b>人</b> )<br>计算机 |                |                                                                                                    |   |                 |            |
|                     | ∢ [            | m                                                                                                    |   |                 | Þ          |
| 网络                  | 文件名(87):       | 钢针                                                                                                    |   | ▼ 保存 (S)        |            |
|                     | 保存类型(T):       | Bitmap Files (*.bmp)                                                                                                    |   | ▼ 取消            |            |
| 过滤器名字:<br>过滤器版本:    | BMP 图像过滤器<br>1 | Bitmap Files (*. bmp)<br>dxf Files (*. dxf)<br>IGES Files (*. igs)<br>Wavefront Files (*. obj)<br>Rhino Files (*. 3dm)<br>STL Files (*. stl) |   |                 |            |

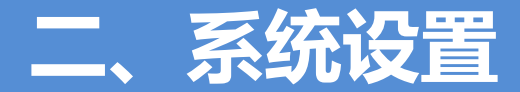

## (一)系统参数

#### 1.编辑参数

- □ 微调距离: 使用键盘的上下左右键将被选图形在四个方向上移动的距离。
- □ 微调角度: 按住 "Shift" 键, 使用键盘上下左右键将被选图形在平面内旋转的角度。
- □ 网点间距: 使用网格捕捉时, 设定坐标变化的位移量, 也就是相邻两点间的距离。

#### 2.拾取精度

□ 对象拾取精度:采用鼠标选择对象时,鼠标的点击位置和拾取到的对象在屏幕上的最大像素误差值。
 □ 串联拾取精度:串联拾取曲线链对象时,两相邻曲线能够成功被串联拾取时端点处的最大间隙值。

#### 3. Undo/Redo设置

- □ 最大撤销次数:设置编辑菜单中撤销命令的最大有效次数。
- □ 最大重做次数:设置编辑菜单中重做命令的最大有效次数。

#### 4.精度设置

- □ 曲线精度: 构成曲线关键点的两点间的距离。
- □恢复默认值:将设置全部恢复到系统的默认值。

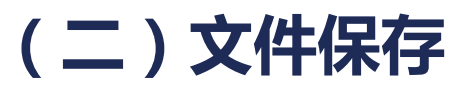

为了减少某些意外导致数据丢失的后果,系统设置了软件自动备份功能。点击"文件保存"标签,显示"自动保存"界面。

| 自动保存                                                          |       |                        |
|---------------------------------------------------------------|-------|------------------------|
| □ 允许自动备份<br>自动备份时间间隔:  10    分钟                               | 测母粉堆  |                        |
| 自动备份功能可以将设计数据按预定时间间隔保存到以下指定<br>目录下的 *_AutoSave 文件中。(*表示原文件名称) | 测量数据: | 小数点后保留几位小数 (1-10)<br>3 |
| ◎ 应用程序目录                                                      |       |                        |
| ○ 保存到以下指定目录:                                                  |       |                        |
| 浏览                                                            |       |                        |

文件保存功能可以将设计数据按设定的时间间隔自动保存。默认保存到SurfMill应用程序目录 下的\*\_AutoSave.escam文件中(\*---表示原文件名称);如需保存到指定目录,可选择"保存到以下 指定目录"选项,点击"浏览"按钮,设置自动保存的文件夹位置。

#### 3.路径设置

勾选"变换加工方法时更改路径名称",在刀具路径参数设置中更改加工方法后,路径名称更改为新的加工方法。输出路径时选择子程序模式,子程序号按照输入的数值开始增加。

#### 4.路径显示

□ 五轴曲线刀轴显示长度: 用于控制五轴曲线刀轴的显示长度。

□ 路径刀轴显示长度: 用于设置加工路径的刀轴线显示长度。

□ 路径补偿方向显示长度:用于设置半径磨损补偿方向显示长度。

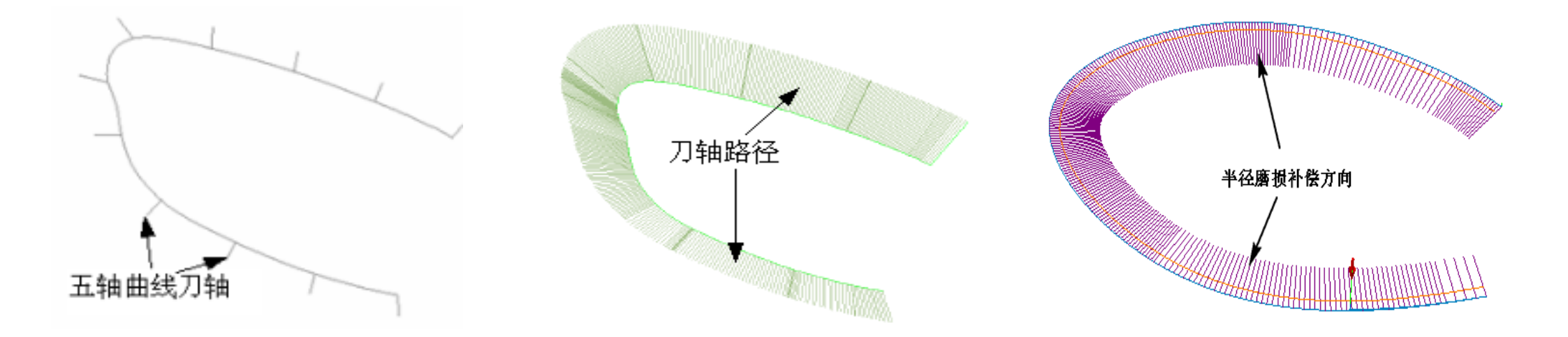

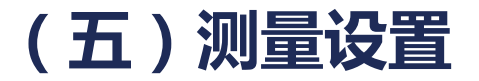

在系统设置中点击"测量设置"便签,显示"测量显示"界面。勾选"测量点ID显示",视图 区生成的测量点旁边会默认显示ID号,且可以调整显示ID的尺寸和显示方向的长度。

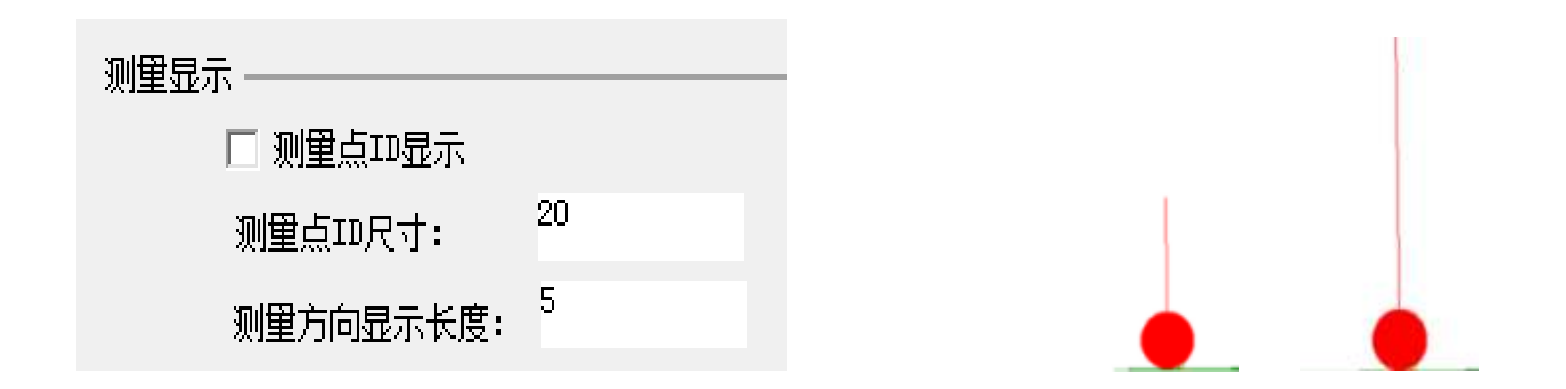

□ 测量点ID尺寸:视图区显示的测量点ID数字的大小。

□ 测量方向显示长度:视图区显示的测量点显示长度引线的尺寸。

# 三、自定义用户界面

(一)自定义工具栏

根据自己的操作习惯可以对系统提供的工具条进行定制。点击"自定义"对话框中的"工具栏"页 签,即可切换到工具栏自定义界面,勾选列表中工具条名称前的复选框,即可显示该工具条。点击"保存界面"可将自定义的工具栏以 \*.ui格式保存为SurfMill配置文件;点击"载入界面"可将已保存的SurfMill 配置文件载入并直接应用。

## (二)自定义快捷键

根据自己的操作习惯可以设置或更改快捷键。点击"自定义"对话框中的"快捷键"页签,即可切 换到快捷键自定义界面,点击需要设置快捷键命令空白处,然后在键盘直接输入要设置的快捷键,即可完成 快捷键的设置。"保存快捷键"可将对快捷键的设置以SurfMill配置文件\*UIK保存;"读取快捷键"可将 SurfMill配置文件载入并直接应用。 以上内容仅为本文档的试下载部分,为可阅读页数的一半内容。如要下载或阅读全文,请访问: <u>https://d.book118.com/696104044134010204</u>